## Tutoriel pour la signature numérique avec Adobe reader

## Signature du responsable légal

Sélectionner le type d'identification numérique : Une identification numérique est nécessaire Faire ce choix pour créer une signature Utiliser un dispositif de création de signature numérique. Les  $\cap$ identifications numériques Configurez une carte à puce ou un jeton connecté à les plus sécurisées sont l'ordinateur. émises par des autorités de certification de confiance et reposent sur des appareils Utiliser une identification numérique depuis un fichier sécurisés, tels que des  $\cap$ Importez une identification numérique existante cartes à puce ou des jetons. Certaines identifications que vous avez obtenue sous forme de fichier. reposent sur des fichiers. Vous pouvez aussi créer une Créer une identification numérique autre identification МÐ numérique, mais son niveau Créez votre identification numérique auto-signée. de fiabilité est plus faible. (?)Annuler Continuer Sélectionner la destination de la nouvelle identification numérique ×

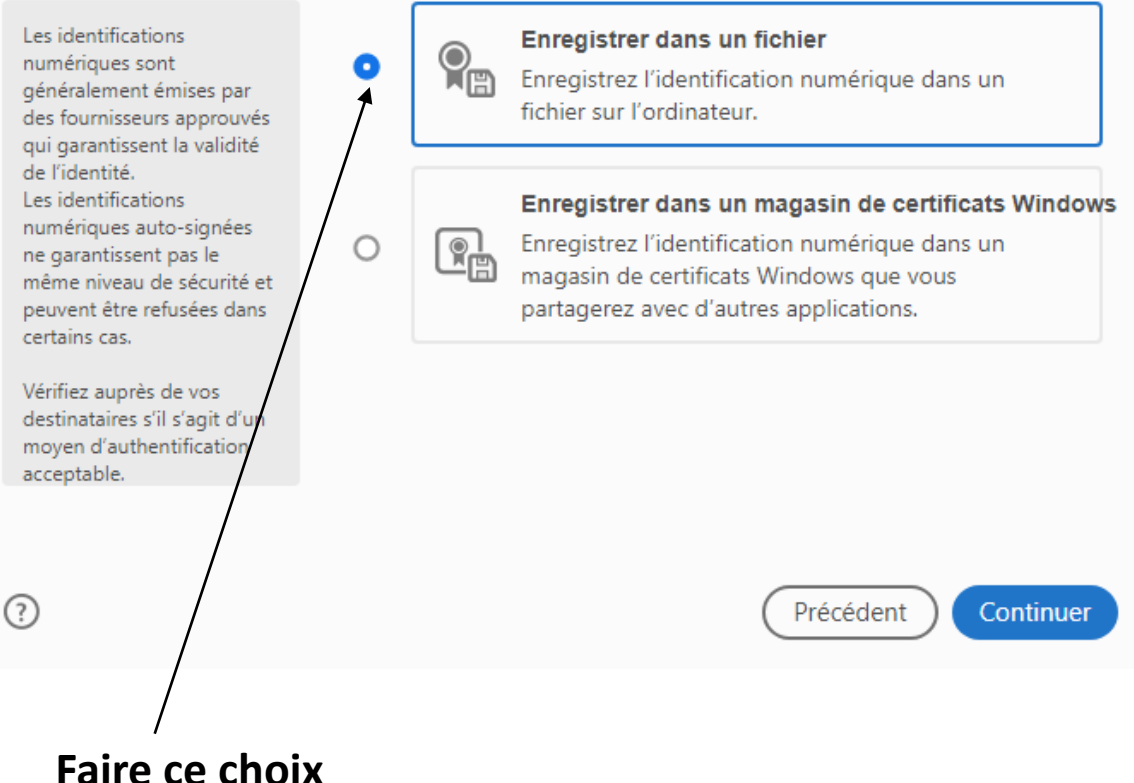

2

х

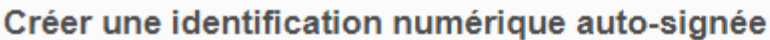

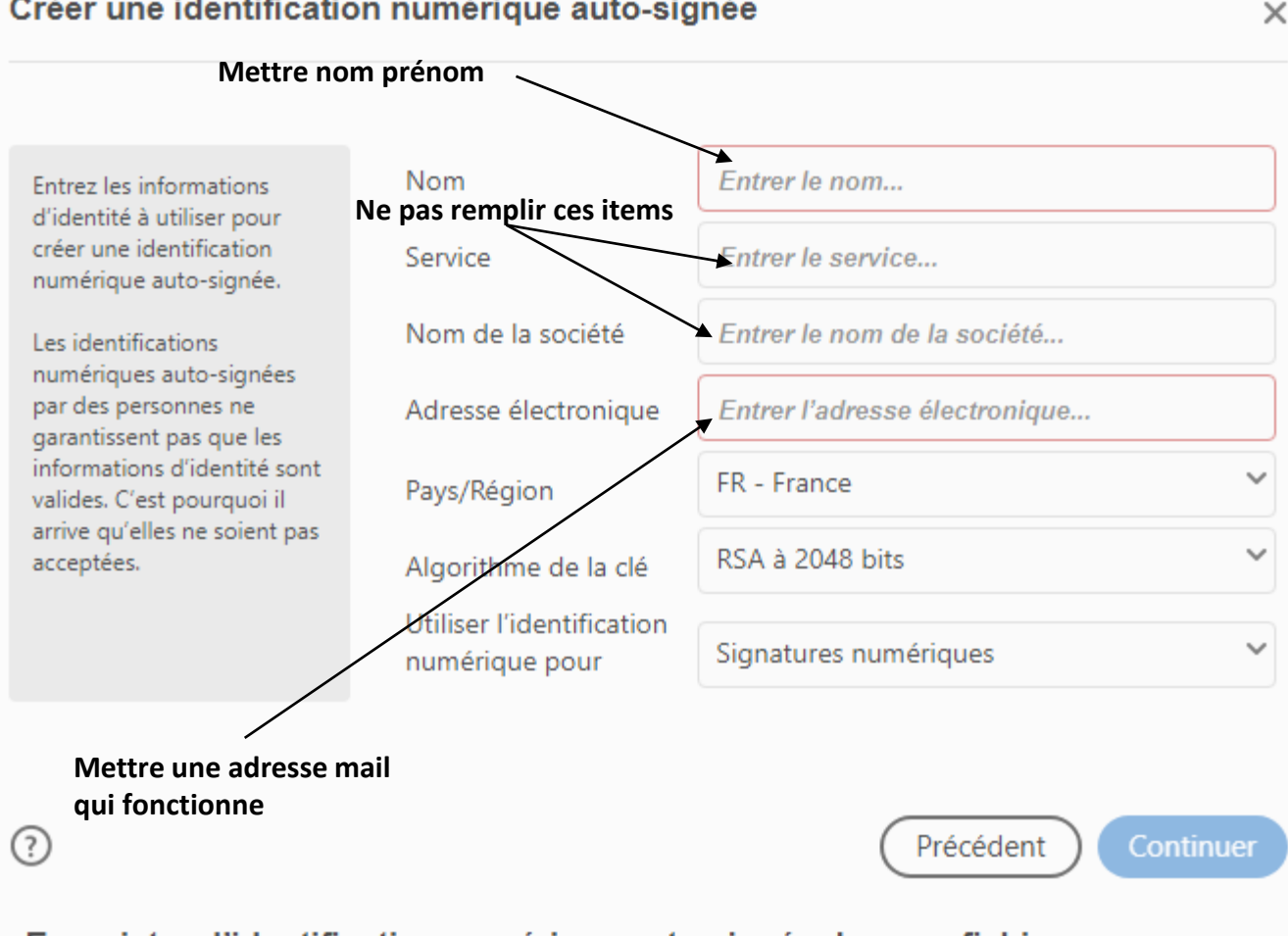

Enregistrer l'identification numérique auto-signée dans un fichier

 $\times$ 

Votre identification numérique sera enregistrée à l'emplacement Ajoutez un mot de passe suivant : pour protéger la clé privée de l'identification numérique. Il vous sera AppData\Roamine redemandé lorsque vous signerez un document à Laisser Parcourir l'aide de l'identification l'enregistrement numérique. dans cet espace Protéger l'identification numérique par mot de passe : Enregistrez le fichier d'identification numérique à un emplacement connu afin que vous puissiez le copier ou le sauvegarder. Mettre un mot passe sécurisé (minuscules, Confirmer le mot de passe : maiuscules caractères spéciaux [!\*\$])

3

Précédent

et

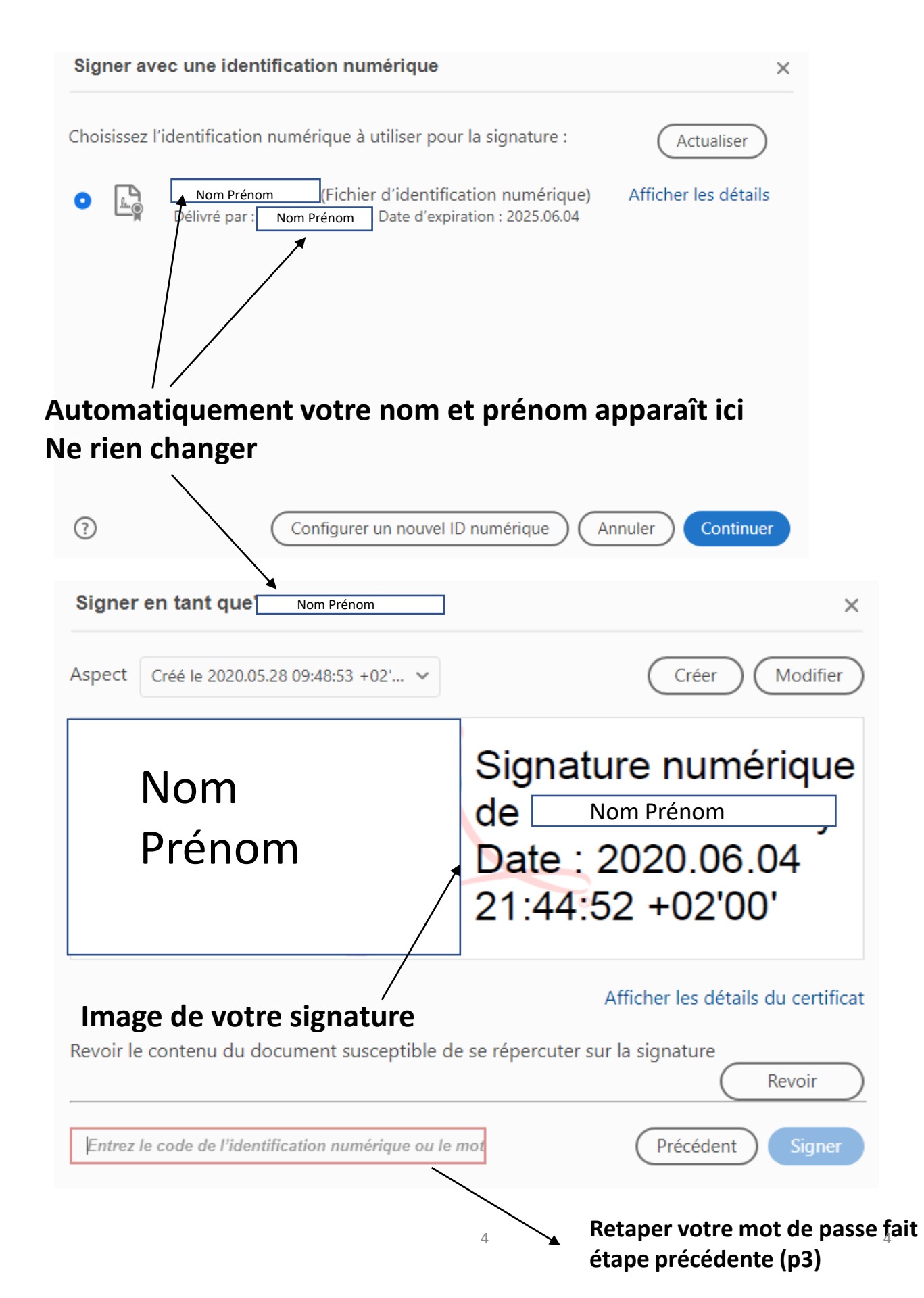

## 🔒 Enregistrer sous

| $\leftarrow \rightarrow \cdot \cdot \uparrow$ | 🔥 « adn    | nireseau > insci | riptionLPOuruguay > INSCF | RIPTION2020 > essai1ere |  | ٽ ~ | ,⊂ Rec  | hercher dans : | essai1ere |
|-----------------------------------------------|------------|------------------|---------------------------|-------------------------|--|-----|---------|----------------|-----------|
| Organiser 💌                                   | Nouveau    | dossier          |                           |                         |  |     |         |                | • ()      |
|                                               | ^          | Nom              |                           | Modifié le Type         |  | Tai | lle     |                |           |
|                                               |            |                  |                           |                         |  |     |         |                |           |
|                                               |            |                  |                           |                         |  |     |         |                |           |
|                                               |            |                  |                           |                         |  |     |         |                |           |
|                                               |            |                  |                           |                         |  |     |         |                |           |
|                                               |            |                  |                           |                         |  |     |         |                |           |
|                                               |            |                  |                           |                         |  |     |         |                |           |
|                                               |            |                  |                           |                         |  |     |         |                |           |
|                                               |            |                  |                           |                         |  |     |         |                |           |
|                                               |            |                  |                           |                         |  |     |         |                |           |
| Nom du fichie                                 | Nom        | prénom classe    |                           | ]                       |  |     |         |                | ~         |
| Тур                                           | e: Fichier | s Adobe PDF (*.p | df)                       |                         |  |     |         |                | ~         |
|                                               |            |                  |                           |                         |  |     |         |                |           |
| <ul> <li>Masquer les do</li> </ul>            | ossiers    |                  |                           |                         |  |     | Enregis | rer            | Annuler   |
|                                               |            |                  | $\backslash$              |                         |  |     |         |                |           |
|                                               |            |                  | $\backslash$              |                         |  |     |         |                |           |
|                                               |            |                  |                           |                         |  |     |         |                |           |
| J'enregistre mon document                     |            |                  |                           |                         |  |     |         |                |           |
| avec nom prénom classe                        |            |                  |                           |                         |  |     |         |                |           |

Х